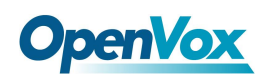

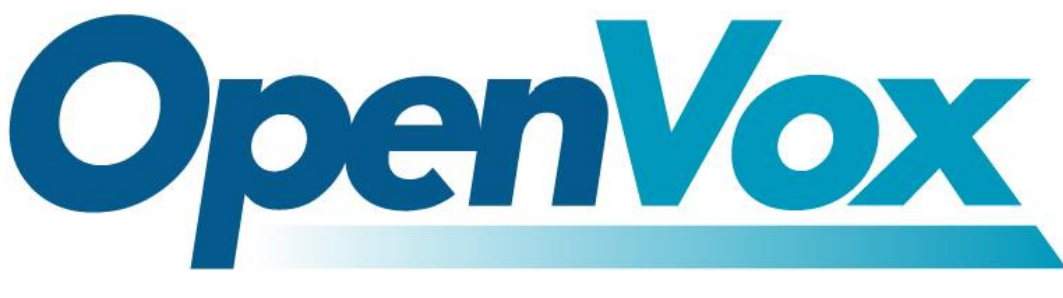

# **OpenVox Communication Co., Ltd**

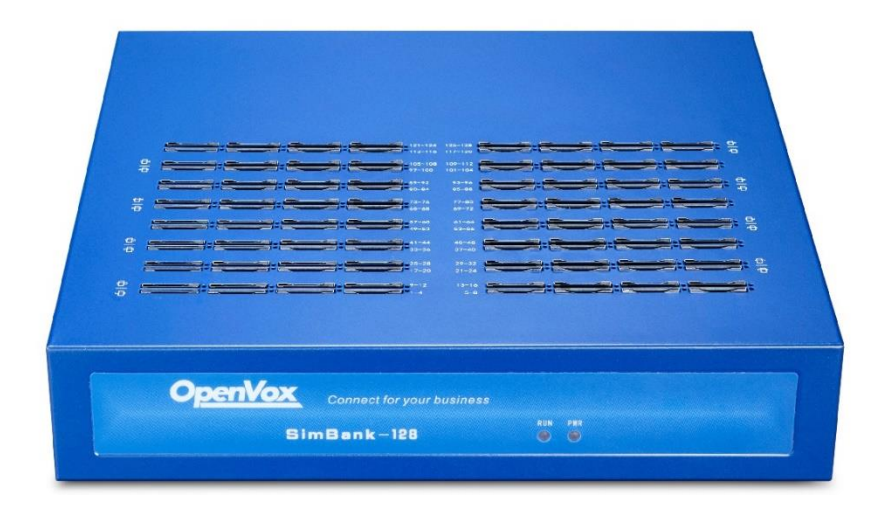

# Simbank User Manual

Version 1.0

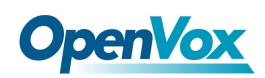

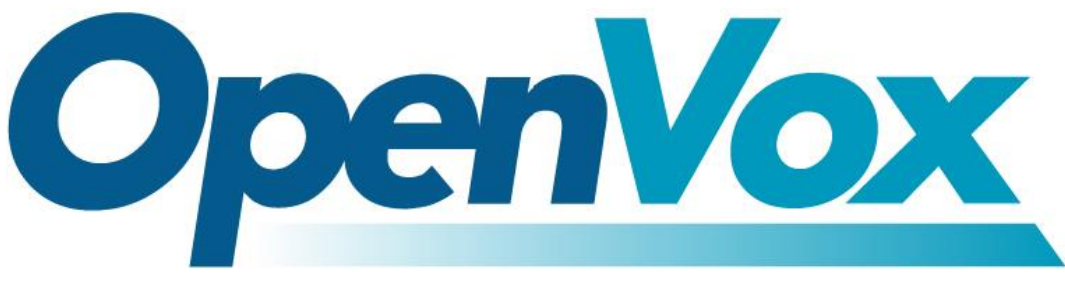

# **OpenVox Communication Co.,Ltd**

Address: 10/F, Building 6-A, Baoneng Science and Technology Industrial Park, Longhua New District, Shenzhen, Guangdong, China 518109

Tel: <u>+86-755-66630978</u>, <u>82535461</u>, <u>82535362</u>

Business Contact: sales@openvox.cn

Technical Support: <a href="mailto:support@openvox.cn">support@openvox.cn</a>

Business Hours: 09:00-18:00(GMT+8) from Monday to Friday

URL: www.openvox.cn

## Thank You for Choosing OpenVox Products!

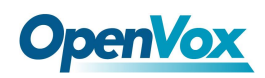

### Copyright

Copyright<sup>©</sup> 2019 OpenVox Inc. All rights reserved. No part of this document may be reproduced without prior written permission.

### Confidentiality

Information contained herein is of a highly sensitive nature and is confidential and proprietary to OpenVox Inc. No part may be distributed, reproduced or disclosed orally or in written form to any party other than the direct recipients without the express written consent of OpenVox Inc.

#### Disclaimer

OpenVox Inc. reserves the right to modify the design, characteristics, and products at any time without notification or obligation and shall not be held liable for any error or damage of any kind resulting from the use of this document.

OpenVox has made every effort to ensure that the information contained in this document is accurate and complete; however, the contents of this document are subject to revision without notice. Please contact OpenVox to ensure you have the latest version of this document.

### Trademarks

All other trademarks mentioned in this document are the property of their respective owners.

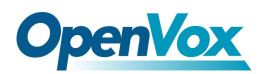

## **Revision History**

| Version | Date       | Detail |
|---------|------------|--------|
| 1.0     | 2018/12/13 | Intial |

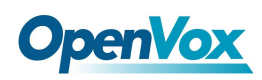

## Contents

| 1. | Overv  | view                            | 7  |
|----|--------|---------------------------------|----|
|    | 1.1    | Introduction                    | 7  |
|    |        | 1.1.1 Specifications            | 7  |
|    |        | 1.1.2 LED Display Instructions  | 8  |
|    |        | 1.1.3 Front Panel Indicators    | 8  |
|    |        | 1.1.4 Key Feature               | 8  |
|    | 1.2    | Compatible Terminals            | 10 |
|    | 1.3    | Build Running Environment       | 11 |
|    | 1.4    | Access Device                   | 11 |
|    | 1.5    | Quick Start                     | 13 |
|    |        | 1.5.1 Simbank Settings          | 13 |
|    |        | 1.5.2 Wireless Gateway Settings | 15 |
| 2  | Functi | ion Settings                    | 16 |
|    | 2.1    | SYSTEM                          | 16 |
|    |        | 2.1.1 Sim Status                | 16 |
|    |        | 2.1.2 Sim Info                  | 17 |
|    |        | 2.1.3 Login Settings            | 17 |
|    |        | 2.1.4 General                   | 19 |
|    |        | 2.1.5 System Time               | 19 |
|    |        | 2.1.6 Tools                     | 20 |
|    |        | 2.1.7 Information               | 22 |
|    | 2.2    | REGISTER                        | 23 |
|    |        | 2.2.1 Gateway                   | 23 |
|    |        | 2.2.2 SimBank                   | 24 |
|    | 2.3    | SIM POLICY                      | 26 |
|    |        | 2.3.1 Policy                    | 26 |
|    |        | 2.3.2 Sim Group                 | 28 |

5

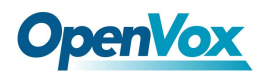

| 2.4 | SMS                     | 30 |
|-----|-------------------------|----|
|     | 2.4.1 SMS Sender        | 30 |
|     | 2.4.2 SMS Inbox         | 30 |
|     | 2.4.3 Toolkit           | 31 |
| 2.5 | NETWORK                 | 33 |
|     | 2.5.1 Ethernet Settings | 33 |
|     | 2.5.2 Oplink            | 34 |
|     | 2.5.3 Toolkit           | 35 |
| 2.6 | LOG                     | 36 |
|     | 2.6.1 Server Client     | 36 |
|     | 2.6.2 Client Log        | 37 |

# 1. Overview

## 1.1 Introduction

OpenVox Simbank is an equipment that can achieve the centralized management and flexible adjustment of a large quantity of sim cards. It equipped with 64, 128 and 320 card slots, which can match up with our wireless gateways perfectly. After having registered on the Simbank, the wireless gateways are capable to connect with sim cards remotely via TCP/IP without inserting sim cards in the gateways' slots. It features simple operation too. The machine can adapt perfectly to 2G/3G/4G frequency band. Besides, it is compatible with 2G, 3G and 4G sim cards, supporting dynamic allocation and hot plug of sim cards.

## **1.1.1 Specifications**

|                             | -                       |              |              |  |
|-----------------------------|-------------------------|--------------|--------------|--|
| SIMBANK                     |                         |              |              |  |
| Product Name                | simbank-64              | simbank-128  | Simbank-320  |  |
|                             | Interface               |              |              |  |
| SIM Card Slots              | 64                      | 128          | 320          |  |
| Lan                         |                         | 1            |              |  |
| USB                         |                         | 1            |              |  |
| Physical Information        |                         |              |              |  |
| Weight                      | 2004g                   | 2260g        | 7000g        |  |
| Dimension(W/D/H)            | 262*248*55mm 440*355*62 |              | 440*355*62mm |  |
| Power Consumption           | 13W                     | 16W          | 25W          |  |
| Power Supply                | 12V DC/1.5A             |              | 100-240V AC  |  |
| SIM card Voltage            | 1.8V/3V                 |              |              |  |
| Operation Temperature Range | 0°C ∼40°C               |              |              |  |
| Operation Humidity Range    | 10%                     | ~ 90% non-co | ondensing    |  |

Table 1-1-1 Simbank Specifications

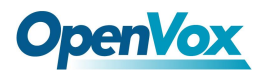

Storage Temperature Range

-20℃ ~70℃

## **1.1.2 LED Display Instructions**

| State           | Description                                    |
|-----------------|------------------------------------------------|
| Green           | sim card has not been assigned                 |
| Red             | sim card is not available                      |
| Green and Flash | sim card has been assigned                     |
| Red and Flash   | sim card is out of call time                   |
| Blind           | No card inserted or fail to report information |

#### Table 1-1-2 LED Display Instructions

### **1.1.3 Front Panel Indicators**

The PWR indicator will be light after power-on. The RUN indicator flashes after the system starts up normally. When the network is disconnected, it stops flashing. After pressing and holding the RST button for more than 5 seconds, the device will be restored to the factory settings and the indicator flashes faster.

## 1.1.4 Key Feature

#### SIM

- Compatible with 2G/3G/4G SIM cards
- Provides up to 320 SIM Slots
- Dynamic Allocation of SIM Cards
- Hot Swap of SIM Cards with No Service Interruption
- Support call restriction of SIM Cards individually
- Support SIM Card Switchover by Max Call Time
- Support SIM Card Switchover by Max Call Count
- Support SIM Card Switchover by Work Time

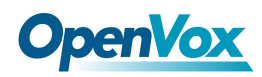

- Lock SIM card by Call Time
- Lock SIM card by Call Count
- Lock SIM card by Call Receive Count
- Support SIM card Group
- Support one-to-one allocation of gateways and card group
- Support inquiry mobile bill/number via SMS
- Modify the mobile phone number corresponding to the SIM card
- Support SIM card information batch export

#### **Network Feature**

- Network Method: Static IP
- Ping & traceroutelPv4, UDP/TCP, ARP, NTP, DNS, HTTP/ HTTPS, SSH
- OPlink, NAT traverse
- Network Toolkit

#### **Management & Maintenance**

- Support cluster expansion
- Friendly GUI and easy configuration
- Support NTP time synchronization & Client time synchronization
- Firmware Update by HTTP
- Multiple Detailed LOG Output
- Support Chinese/English interface

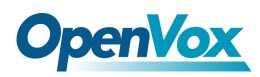

## 1.2 Compatible Terminals

• SWG Series Wireless Gateway

Notice: Simbank don't support sim card with pin.

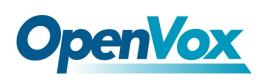

## 1.3 Build Running Environment

The network environment of simbank is built as shown in the figure. The network connection with the gateway should be guaranteed when in use. The minimum uplink and downlink bandwidth is required to be above 4 Mbps, and the delay of connecting with gateway is not more than 400ms. Otherwise, the sim card cannot be sure work normally. During the call, the voice data does not transmitted via simbank.

**Notice:** You'd better insert the sim card into simbank before use it. For fear that insert sim card after power-on leads to loosen card slots and the simbank could not read sim card data correctly.

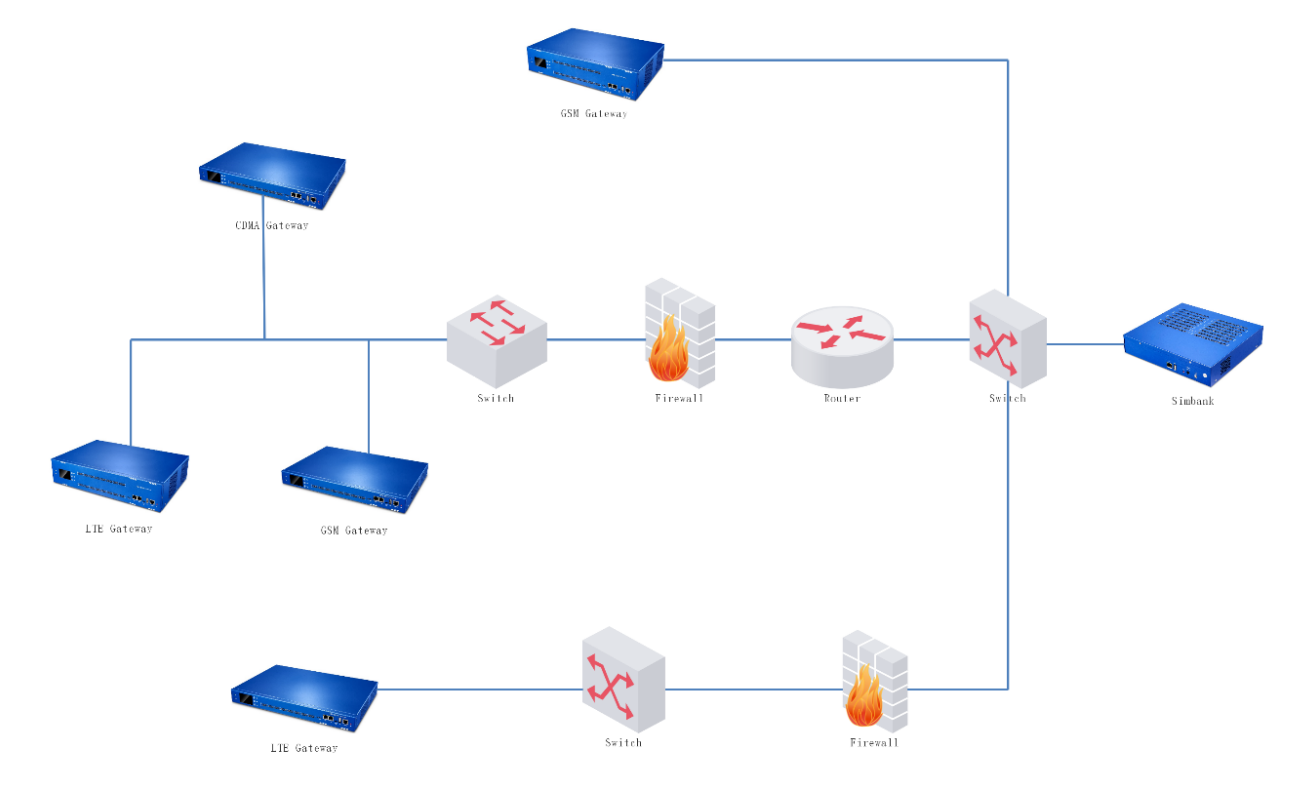

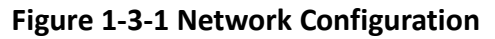

## **1.4 Access Device**

• Step 1

Use a network cable to connect the device to the LAN or directly to the computer.

• Step 2

The default IP address of device is 172.16.100.1. Modify the IP address of the local computer

11

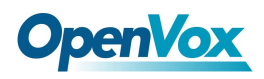

to ensure that the computer and the device are in the same network segment.

#### • Step 3

Input the IP address of device (172.16.100.1) in the browser's address bar and open the login page.

#### • Step 4

Enter the username and password to log in to the device. The default username and password are both admin.

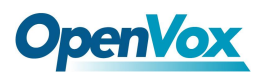

## 1.5 Quick Start

## 1.5.1 Simbank Settings

• Step 1

Click "NETWORK" to enter the network settings page, select "Static" for Type, fill in the Address, Netmask, Default Gateway and DNS Server, save changes and apply.

| LAN IPv4         |                   |  |
|------------------|-------------------|--|
| Interface:       | eth0              |  |
| Туре:            | Static •          |  |
| MAC:             | A0:98:05:0E:61:41 |  |
| IPv4 Settings    |                   |  |
| Address:         | 172.16.6.141      |  |
| Netmask:         | 255.255.0.0       |  |
| Default Gateway: | 172.16.0.1        |  |
| DNS Servers      |                   |  |
| DNS Server 1:    | 172.16.0.1        |  |
| DNS Server 2:    | 172.168.1.2       |  |
| DNS Server 3:    | 172.168.1.3       |  |
| DNS Server 4:    | 172.168.1.4       |  |

#### Figure 1-5-1 Network Configuration

#### • Step 2

Navigate to **SYSTEM** -> **General**, the **Serial Number** in **Simbank Options** is serial number of this device, copy it, set **Net Mode** to Local and save.

#### Figure 1-5-2 Simbank Option

| Simbank Options |          |  |
|-----------------|----------|--|
| Serial Number:  | ТАСО2ҮКВ |  |
| Net Mode        | Local    |  |

#### • Step 3

Select **REGISTER -> Simbank**, click "**Add New Simbank Info**". Turn on the **Enable** switch (Be on by default). As shown in the figure, the Serial Number is filled with the simbank serial number copied in step 2.

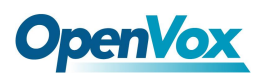

Figure 1-5-3 Add New Simbank Info

| Enable:        |                 |
|----------------|-----------------|
| Serial Number: | TACQ2YKB        |
| Alias name:    | Local           |
| Description:   | Default setting |

#### • Step 4

Select **REGISTER -> Gateway**, click "Add New Gateway Info", and register as shown.

Note: The serial number of wireless gateway needs to be obtained on the gateway. The serial number of each device is unique. If the **Enable** switch is off (it turns on by default when registered), neither simbank nor gateway can be registered. It is recommended to fill in the number of gateway channels in the **Gateway Line Number**. If the **Gateway Line Number** exceeds the number of channels, sim cards will be allocated according to the actual number of channels.

#### Figure 1-5-4 Create Gateway Info

| Enable:              |          |
|----------------------|----------|
| Serial Number:       | TACQUYKW |
| Alias name:          | SWG2032  |
| Gateway Line Number: | 32       |
| Sim Group:           |          |
| Description:         | Test     |

Save Cancel

Create gateway Info

The sim group must be checked when registering the gateway. The default sim group "ALL\_SIM" containing all sim card members in simbank.

#### • Step 5

After completing all the above step, enter the **REGISTER** -> **Gateway / Simbank** page, you can see the gateway information and simbank information you just added, the gateway / simbank's state will become online after successful registration.

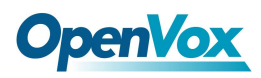

## **1.5.2 Wireless Gateway Settings**

Access to the Wireless Gateway and set parameters in **Module** -> **Simbank** page. As shown in the figure, the Simemusvr switch is **on**, the serial number is automatically generated for registration of the gateway. Select **Normal** network mode, and click "Save" to save settings.

Figure 1-5-5 Simbank Options

| Wireless Gateway  | SYSTEM   MODULE   VOIP   ROUTING   SMS   NETWORK   ADVANCED   LOGS                                               |
|-------------------|----------------------------------------------------------------------------------------------------|
| 3₩6-203           | Module Settings   Call Forwarding   Call Waiting   Simbank   DTMF   Toolkit   Module Update   Call And SMS Limit |
| module<br>DETAILS | Free Commun Cation OpenVox Solution                                                                              |
| Simemusvr Switch: |                                                                                                    |
| Serial Number:    | TACQULA5                                                                                                    |
| Net Mode:         | Normal <b>v</b>                                                                                                  |
| Simbank Server IP | 172.16.6.141                                                                                                    |

Save

| Figure 1-5-1 | . Simbank | Options | Description |
|--------------|-----------|---------|-------------|
|--------------|-----------|---------|-------------|

| Options          | Description                                                    |
|------------------|----------------------------------------------------------------|
| Simemusvr Switch | When the switch is on, the local sim card will be not avaibale |
| Serial Number    | The serial number generated for registratio, unique            |
| Net Mode         | Normal for local connection, OPlink for external network       |

Follow the above guide, you will register the gateway and simbank successfully, simbank will assign sim card for this wireless gateway remotely.

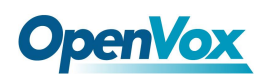

# **2** Function Settings

## 2.1 SYSTEM

## 2.1.1 Sim Status

The status of each sim card is displayed in the **Sim Status** page. The color and description of the corresponding indicator for each status are listed in the following table. When the mouse is hovering over the specific sim indicator, the location of this sim card and the remaining call time are displayed.

| Color              | Status      | Description                                          |  |
|--------------------|-------------|------------------------------------------------------|--|
| Grey               | Empty       | No card or card is not available                     |  |
| Yellow             | Ready       | The sim card is ready to be assigned to the gateway  |  |
| Orange             | Sleep       | In sleep, it takes a while to use                    |  |
| Blue               | Registering | Already assigned, in registering                     |  |
| Green              | Assigned    | Already assigned and registered successfully         |  |
| Red                | Talking     | The SIM card is on a call                            |  |
| Orange(with notch) | Locked      | The set call time has run out and cannot be assigned |  |

#### Table 2-1-1 Page Indicator Instruction

#### Figure 2-1-1 SIM Card Status

| Local-TACQ2YKB  Local-TACQ2YKB |     |                                                                                                    |            |             |     |               |     |               |     |               |     |               |     |            |     |               |
|--------------------------------|-----|----------------------------------------------------------------------------------------------------|------------|-------------|-----|---------------|-----|---------------|-----|---------------|-----|---------------|-----|------------|-----|---------------|
| TACQ2YKB                       |     | Col 1                                                                                                    | (          | Col 2       |     | Col 3         |     | Col 4         |     | Col 5         |     | Col 6         |     | Col 7      |     | Col 8         |
|                                | 1   | net state de la constant de la constant de la const | 2 🔴        | Sleep       | 3   | e Assigned    | 4   | eady          | 5   | 🔵 Registering | 6   | i Locked      | 7   | 😝 Talking  | 8   | e Assigned    |
|                                | 9   | SimBank Index: TA                                                                                                    | ACQ2YKB    | Locked      | 11  | 😑 Ready       | 12  | 😑 Sleep       | 13  | 🛑 Talking     | 14  | e Assigned    | 15  | 😑 Sleep    | 16  | 😑 Ready       |
|                                | 17  | SimBank No.: 2<br>Gateway Index:                                                                                                    |            | Empty       | 19  | 👌 Locked      | 20  | 🔵 Registering | 21  | 😝 Talking     | 22  | 😑 Assigned    | 23  | 😑 Sleep    | 24  | 😑 Ready       |
| 2                              | 25  | Gateway Sim No.:<br>Gateway Port No.:                                                                                                    | : 1<br>: 0 | Empty       | 27  | 👌 Locked      | 28  | 🔵 Registering | 29  | e Assigned    | 30  | 🛑 Talking     | 31  | 😑 Sleep    | 32  | 😑 Ready       |
|                                | 33  | Sim Balance:<br>Sim Rest Time:10                                                                                                    | 00 min     | Registering | 35  | 👌 Locked      | 36  | e Assigned    | 37  | 😑 Ready       | 38  | 😑 Sleep       | 39  | 👌 Locked   | 40  | 🔵 Registering |
| 3                              | 41  | e Assigned                                                                                                    | 42 🔴       | Talking     | 43  | 😑 Ready       | 44  | 😑 Sleep       | 45  | 실 Locked      | 46  | 🔵 Registering | 47  | 😝 Talking  | 48  | e Assigned    |
|                                | 49  | 🔵 Registering                                                                                                    | 50 🔵       | Registering | 51  | 😑 Ready       | 52  | 🛑 Talking     | 53  | e Assigned    | 54  | i Locked      | 55  | 😑 Ready    | 56  | 😑 Sleep       |
| 4                              | 57  | Empty                                                                                                    | 58 😑       | Sleep       | 59  | Empty         | 60  | 👌 Locked      | 61  | 😑 Ready       | 62  | 😑 Sleep       | 63  | 😑 Assigned | 64  | 😝 Talking     |
|                                | 65  | Empty                                                                                                    | 66 🔵       | Registering | 67  | 😝 Talking     | 68  | e Assigned    | 69  | 📁 Sleep       | 70  | 😑 Ready       | 71  | 칑 Locked   | 72  | 🔵 Registering |
| 5                              | 73  | 🛑 Talking                                                                                                    | 74 😑       | Assigned    | 75  | 😑 Sleep       | 76  | Empty         | 77  | 😑 Ready       | 78  | Empty         | 79  | 👌 Locked   | 80  | e Assigned    |
|                                | 81  | 😑 Sleep                                                                                                    | 82 😑       | Ready       | 83  | Empty         | 84  | 👌 Locked      | 85  | 😑 Sleep       | 86  | 😑 Assigned    | 87  | 😝 Talking  | 88  | 🔵 Registering |
| 0                              | 89  | 😝 Talking                                                                                                    | 90 🔵       | Registering | 91  | 😑 Sleep       | 92  | 😑 Ready       | 93  | 🔵 Registering | 94  | Empty         | 95  | 🛑 Talking  | 96  | e Assigned    |
| -                              | 97  | 😑 Ready                                                                                                    | 98 💮       | Empty       | 99  | d Locked      | 100 | Registering   | 101 | e Assigned    | 102 | 😝 Talking     | 103 | 😑 Ready    | 104 | 😑 Sleep       |
|                                | 105 | Empty                                                                                                    | 106 🦂      | Locked      | 107 | 🔵 Registering | 108 | 😝 Talking     | 109 | i Assigned    | 110 | 🔵 Registering | 111 | 👌 Locked   | 112 | Empty         |
|                                | 113 | Empty                                                                                                    | 114 🦂      | Locked      | 115 | e Assigned    | 116 | 😝 Talking     | 117 | 🔵 Registering | 118 | 😑 Sleep       | 119 | 😑 Ready    | 120 | Empty         |
| 8                              | 121 | Empty                                                                                                    | 122 😑      | Ready       | 123 | 😑 Sleep       | 124 | 😝 Talking     | 125 | e Assigned    | 126 | 😑 Sleep       | 127 | Empty      | 128 | 😑 Ready       |

| Option                  | Description                              |
|-------------------------|------------------------------------------|
| SimBank Index           | Simbank serial number                    |
| SimBank ID & SimBank No | The position of SIM card on simbank      |
| Gateway Index           | Wireless gateway serial number           |
| Gateway Sim No &        | The port number assigned to the Sim card |
| Gateway Port No         | on the wireless gateway                  |
| Phone No                | Sim card mobile number                   |
| Sim Balance             | Sim card balance                         |
| Sim Rest Time           | The remaining call time of Sim card      |

#### Table 2-1-2 SIM Card Status Description

## 2.1.2 Sim Info

The **Sim Info** page displays the information of each SIM card, including the port number assigned to the Sim card on the wireless gateway, the sim card mobile number, balance, and the information update time. These data can be exported to a txt format file.

Figure 2-1-2 SIM Card Info

| Port        | Phone Number | Balance | <b>♦</b> Time       |
|-------------|--------------|---------|---------------------|
| TACQ2YKB-3  | 1847(        | 69.77   | 2018-11-02 16:46:56 |
| TACQ2YKB-6  | 1348(        | 57.87   | 2018-11-02 16:46:27 |
| TACQ2YKB-14 | 1348(        | 56.91   | 2018-11-02 16:46:28 |
| TACQ2YKB-7  | 1348(        | 55.47   | 2018-11-02 16:47:03 |
| TACQ2YKB-15 | 1379!        | 55.15   | 2018-11-02 16:46:25 |
| TACQ2YKB-2  | 1581         | 53.07   | 2018-11-02 16:46:37 |
| TACQ2YKB-12 | 1379!        | 47.26   | 2018-11-02 16:46:31 |
| TACQ2YKB-5  | 1501:        | 46.48   | 2018-11-02 16:46:50 |
| TACQ2YKB-9  | 1581!        | 37.24   | 2018-11-02 16:46:28 |
| TACQ2YKB-16 | 1581!        | 32.45   | 2018-11-02 16:46:35 |
| TACQ2YKB-10 | 1591!        | 26.52   | 2018-11-02 16:46:27 |
| TACQ2YKB-4  | 1592(        |         | 2018-11-02 16:45:13 |

Export Clean Up

## 2.1.3 Login Settings

This page allows you to modify the Web Login Settings and SSH Login Settings. You can also

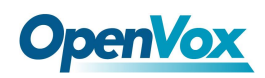

specify the web server port number. Normally, the default login mode is "http and https". For security, you can change to "only https" mode.

#### Figure 2-1-3 Login Settings

| Web Login Settings |                  |
|--------------------|------------------|
| User Name:         |                  |
| Password:          |                  |
| Confirm Password:  |                  |
| Login Mode:        | http and https • |
| HTTP Port:         | 80               |
| HTTPS Port:        | 443              |

Save

#### Figure 2-1-3 Login Settings Description

| Option     | Description                                        |  |  |  |
|------------|----------------------------------------------------|--|--|--|
| Licor Nomo | User Name: Allowed characters "+.<>&0-9a-zA-Z"     |  |  |  |
| User Name  | Length: 1-32 characters                            |  |  |  |
| Deceword   | Allowed character must be any of [+.<>&0-9a-zA-Z]  |  |  |  |
| Passworu   | Length: 4 - 32 characters                          |  |  |  |
| Confirm    | Diasse input the same password as 'Dessword' above |  |  |  |
| Password   | Please input the same password as Password above.  |  |  |  |
|            | Select the mode of login.                          |  |  |  |
|            | http and https: You can access gateway via link:   |  |  |  |
| Login Mode | http://simbankIP or https://simbankIP              |  |  |  |
|            | https: You can only access gateway via link:       |  |  |  |
|            | https://simbankIP                                  |  |  |  |
| Port       | Specify the web server port number                 |  |  |  |

**NOTES:** Your gateway doesn't have administration role. All you can do here is defining the username and password to manage your gateway. And it has all privileges to operate your gateway.

18

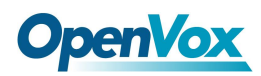

### 2.1.4 General

### 2.1.4.1 Language Settings

You can choose different languages for your system. If you want to change the language, switch "**Advanced**" to "**on**" and "Download" your current language package. After that, you can modify it to the language required. Then upload the modified packages: "**Choose File**" and "**Add**". Setting as shown below:

| Language Settings |                                     |          |
|-------------------|-------------------------------------|----------|
| Language:         | English                             |          |
| Advanced:         |                                     |          |
| Language Debug:   | TURN ON TURN OFF                    |          |
| Download:         | Download selected language package. | Download |
| Delete:           | Delete selected language.           | Delete   |
| Add New Language: | New language Package: 选择文件 未选择任何文件  | Add      |

#### Figure 2-1-4 Language Settings

### 2.1.4.2 Simbank Options

The simbank serial number is the serial number generated automatically by the device, which is required when registering. Simbank supports cluster expansion. When the **Net Mode** is **Local**, simbank is registered to local device. Otherwise, it is registered to the remote end and user should fills in the SimProxy Server IP.

| Figure | 2-1-5 | Simbank | Options |
|--------|-------|---------|---------|
|--------|-------|---------|---------|

| Simbank Options |          |  |  |  |  |
|-----------------|----------|--|--|--|--|
| Serial Number:  | ТАСО2ҮКВ |  |  |  |  |
| Net Mode        | Local    |  |  |  |  |

## 2.1.5 System Time

In the **SYSTEM -> System Time** page, you can synchronize your Simbank time (**Sync from NTP** or **Sync from Client**) by different buttons.

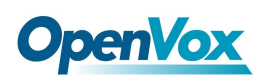

#### Figure 2-1-6 Time Settings

| Time Settings       |                   |
|---------------------|-------------------|
| System Time:        | 2014-1-1 07:56:24 |
| Time Zone:          | Shanghai          |
| POSIX TZ String:    | CST-8             |
| NTP Server 1:       | pool.ntp.org      |
| NTP Server 2:       | 64.236.96.53      |
| NTP Server 3:       | time.nist.gov     |
| Auto-Sync from NTP: |                   |

Sync from NTP Sync from Client

| Option           | Description                                   |
|------------------|-----------------------------------------------|
| System Time      | Simbank system time                           |
| Time Zene        | The world time zone. Please select the one    |
| nme zone         | which is the same or the closest as your city |
| POSIX TZ String  | Posix time zone strings.                      |
| NTD Convor 1     | Time server domain or hostname.               |
| NTP Server 1     | For example, [time.asia.apple.com].           |
|                  | The first reserved NTP server.                |
| NTP Server 2     | For example, [time.windows.com].              |
|                  | The second reserved NTP server.               |
| NTP Server 3     | For example, [time.nist.gov].                 |
| Auto-Sysc from   | Whether to enable automatic synchronization   |
| NTP              | time from NTP server, On (enabled), OFF (off) |
| Sync from NTP    | Sync time from NTP server.                    |
| Sync from Client | Sync time from local machine.                 |

#### Table 2-1-4 System Time Description

## 2.1.6 Tools

## 2.1.6.1 Reboot Tools

Reboot system, all current calls will be dropped.

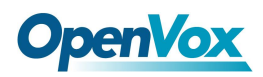

#### Figure 2-1-7 Reboot Tools

| Sim Bank<br>Simbank-128                          | SYSTEM Sim                  | 172.16.6.141 显示<br>Are you sure to reboot your gateway now?<br>You will lose all data in memory! | K   LOG                | 6          |
|--------------------------------------------------|-----------------------------|--------------------------------------------------------------------------------------------------|------------------------|------------|
| Detail                                           | Fi                          | ree Commun 👔                                                                                     | ation OpenVox Solution |            |
| Reboot Tools Reboot the gateway and all the curr | rent calls will be dropped. |                                                                                                  | Sys                    | tem Reboot |

### 2.1.6.2 Update Firmware

You can upload the firmware file to update the system.

#### Figure 2-1-8 Update Firmware

| Sim Bank<br>Simbank-128                          | SYSTEM                     | 172.16.6.141 显示<br>Are you sure to update your system?<br>Use caution, please!This might damage the structure of your | K   LOG    |               |
|--------------------------------------------------|----------------------------|----------------------------------------------------------------------------------------------------|------------|---------------|
| Detail                                           | F                          |                                                                                                    | tion OpenV | ox Solution   |
| Reboot Tools Reboot the gateway and all the curr | ent calls will be dropped. |                                                                                                    |            | System Reboot |
| Update Firmware                                  |                            |                                                                                                    |            |               |

## 2.1.6.3 Restore Configuration

Sometimes there is something wrong with your simbank that you don't know how to solveit, mostly you will select **Factory Reset** and then your simbank will be reset to the factory status.

#### Figure 2-1-9 Restore Configuration

| estore Configuration                                                                                                   |              |
|----------------------------------------------------------------------------------------------------|--------------|
| is will cause all the configuration files to back to default factory values! And reboot your gateway once it finishes. | actory Reset |

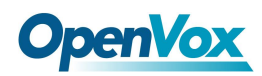

## 2.1.7 Information

On the "Information" page, there shows some basic information about the simbank. You can see Simbank Serial Number, software Version, memory usage and some help information.

| Figure | 2-1-10 | Information |
|--------|--------|-------------|
|--------|--------|-------------|

| Simbank Serial Number: | ТАСО2ҮКВ                                                                                                    |
|------------------------|----------------------------------------------------------------------------------------------------|
| Product Name:          | Simbank-128                                                                                                    |
| Software Version:      | 1.0.8                                                                                                    |
| Build Time:            | 2018-11-29-15:08:33                                                                                                  |
| Memory Usage:          | 27.9949 % Memory Clean                                                                                               |
| Contact Address:       | 10/F, Building 6-A, Baoneng Science and Technology Industrial Park, Longhua New District, Shenzhen, Guangdong, China |
| Tel:                   | +86-755-82535461                                                                                                    |
| Fax:                   | +86-755-83823074                                                                                                    |
| E-Mail:                | support@openvox.cn                                                                                                   |
| Web Site:              | http://www.openvox.cn                                                                                                |
| System Time:           | 2014-1-1 07:58:23                                                                                                    |
| System Uptime:         | 0 days 07:57:59                                                                                                    |

## 2.2 REGISTER

### 2.2.1 Gateway

The **Gateway** page is the gateway information registered to the simbank, including the serial number, alias name, product name, gateway line number, Sim group, enable sign, on-line status, the heartbeat of time, and so on. In order to confirm whether the registration information is correct, you can enter the registration interface to check the registration status.

| Figure | 2-2-1 | Gateway | Infomation |
|--------|-------|---------|------------|
|--------|-------|---------|------------|

| Serial Number | Alias name | Product Name | Gateway Line Number | Sim Group | Enable sign | On-line state | The heartbeat of time | Actions |
|---------------|------------|--------------|---------------------|-----------|-------------|---------------|-----------------------|---------|
| TACQUYKW      | 156        | SWG-2016     | 16                  | ALL_SIM   | On          | Off-Line      | 2014-01-01 07:19:59   | 2       |
| 4BGDMAIL      |            |              | 1                   |           | On          | Off-Line      |                       | 2 🗙     |

Add New Gateway Info

Gateway Information

| Option                | Description                                                     |
|-----------------------|-----------------------------------------------------------------|
| Serial Number         | The serial number corresponding to the wireless gateway, unique |
| Alias Name            | The note name of wireless gateway                               |
| Product Name          | The model of wireless gateway                                   |
|                       | Number of gateway channels, if the Gateway Line Number          |
| Gateway Line Number   | exceeds the number of channels, sim cards will be allocated     |
|                       | according to the actual number of channels.                     |
| Sim Group             | Choose SIM groups which allocate SIM cards to gateways          |
| Enable Sign           | The sign of enable switch which controls the registration of    |
| Enable Sign           | gateway to simbank. "1" is "enabled" and "0" is "disabled"      |
| On-line state         | Online/Offline Status                                           |
| The heartbeat of time | The last time it received heartbeat package                     |
| Actions               | Modify, Delete this registration information                    |

#### Table 2-2-1 Gateway Information Description

Click "Add New Gateway Info", and register as shown. The serial number of wireless gateway needs to be obtained on the gateway.

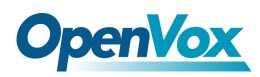

#### Figure 2-2-2 Create Gateway Info

Create gateway Info

| Enable:              |          |
|----------------------|----------|
| Serial Number:       | TACQUYKW |
| Alias name:          | SWG2032  |
| Gateway Line Number: | 32       |
| Sim Group:           |          |
| Description:         | Test     |

Save Cancel

#### Table 2-2-2 Create Gateway Info Description

| Option              | Description                                                         |
|---------------------|---------------------------------------------------------------------|
| Frabla              | When it's "off" (it turns "on" by default when registered), neither |
| Enable              | simbank nor gateway can be registered                               |
| Serial Number       | The serial number corresponding to the wireless gateway, unique     |
| Alias Name          | The note name of wireless gateway                                   |
|                     | Recommend to fill in the number of gateway channels. If the         |
| Gateway Line Number | Gateway Line Number exceeds the number of channels, sim cards       |
|                     | will be allocated according to the actual number of channels.       |
| Sim Group           | Choose SIM groups which allocate SIM cards to gateways              |
| Description         | Not mandatory                                                       |

## 2.2.2 SimBank

The **Simbank** page is the simbank information registered to this device, including the serial number, alias name, product name, Simbank line number, enable sign, on-line status, and so on.

| Simbank Information |            |              |                     |             |               |         |
|---------------------|------------|--------------|---------------------|-------------|---------------|---------|
| Serial Number       | Alias name | Product Name | Simbank Line Number | Enable sign | On-line state | Actions |
| TACQ2YKB            | Local      | Simbank-128  | 128                 | On          | On-Line       | 2 🗙     |

#### Figure 2-2-3 Simbank Information

Add New Simbank Info

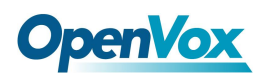

|                     | -                                              |
|---------------------|------------------------------------------------|
| Option              | Description                                    |
| Serial Number,      | The serial number of simbank                   |
| Alias Name          | The note name of simbank                       |
| Product Name        | The model of simbank                           |
| Simbank Line Number | Number of card slots provided by Simbank       |
| Enable Sign         | "1" is "enabled" and "0" is "disabled"         |
| On-line State       | Online/Offline Status                          |
| Actions             | Modify, 🙁 Delete this registration information |
|                     |                                                |

#### Table 2-2-3 Simbank Information Description

Click "Add New Gateway Info", enter the simbank registration page. Turn on the **Enable Switch** (the default is "on"). All the options are required except for the "Description".

#### Figure 2-2-4 Add New Simbank Info

| Enable:        |                 |
|----------------|-----------------|
| Serial Number: | TACQ2YKB        |
| Alias name:    | Local           |
| Description:   | Default setting |

#### Table 2-2-4 Add New Simbank Info Description

| Option        | Description                                    |
|---------------|------------------------------------------------|
| Enable        | When it's "off" (it turns "on" by default when |
|               | registered), the simbank can't be registered   |
| Serial Number | The serial number of simbank, unique           |
| Alias Name    | The note name of simbank                       |
| Description   | Not mandatory                                  |

## 2.3 SIM POLICY

## 2.3.1 Policy

The strategy is used for switching, assigning, and disabling the sim card during the use process to cope with different plan by carriers, and prevent the sim card from being locked due to frequent use or overspending. Click the **SIM Policy** to enter the setting page.

| Figure | 2-3-1 | Policy |
|--------|-------|--------|
|--------|-------|--------|

| Policy Name | Alloc Condition | Swtich Condition | Max call time Month | Call Limit | Actions |
|-------------|-----------------|------------------|---------------------|------------|---------|
| openvox     | Ascending       | OFF              | 123138              | OFF        | 2 🗙     |

#### New Policy

Simbank supports call timing for each SIM card individually, and can limit the available time of the monthly call. Note that **this setting only works for cards inserted in this simbank**. Only when the call limit switch is turned on, the SIM card that run out of the available call time will be locked.

Figure 2-3-2 New Policy

| Toncy                              |                         |
|------------------------------------|-------------------------|
| Policy Name:                       | openbox                 |
| Alloc Condition:                   | Ascending               |
| Swtich Condition:                  |                         |
| Switchover by Max Call Time Once:  | ON 60 minutes           |
| Switchover by Max Call Count Once: | OFF                     |
| Switchover by Work Time Once:      | OFF                     |
| Sleep time of switch cards:        | 30 Seconds              |
| Call Limit:                        |                         |
| Limit by Max Call time hour:       | OFF                     |
| Limit by Max Call Count day:       | OFF                     |
| Limit by Max Call Receive day:     | OFF                     |
| Limit by Max Call time day:        | OFF                     |
| Limit by Max Call time month:      | ON 1000 minutes Reset   |
| Reset Day:                         | 28 •                    |
| Sim Card Refresh Mode:             | ○ Clear Status and Data |

Save

The Policy Name is required and unique. The Alloc Condition options includes Ascending,

Descending, Random, Min Call Time, and so on. The SIM card is assigned according to the selected priority order.

26

# **OpenVox**

The **Switch Condition** is the toggle of the card switch strategy function. Once it opened, the card switch strategy parameter needs to be set. After meeting the card switch condition, the sim card will sleep for a period of time, and cannot be allocated for use during this time. There are three types of card switch strategies currently: call time, call count and work time.

When the **Switchover by Max Call Time Once** is opened, set the call duration. The allocated sim card will be switched when runs out of the time.

When the **Switchover by Max Call Count Once** is opened, set the call count. The allocated sim card will be switched when reaches the count.

When the **Switchover by Work Time Once** is opened, set the work time. The allocated sim card will be switched when reaches the time.

**Sleep time of switch** cards is the card sleep time after switched. The above three card switch strategies can be opened at the same time, and Simbank will switch the card according to the strategy that is first satisfied in actual use.

The **Call Limit** is the toggle of lock card function. Once it opened, the Call limit parameter needs to be set. After meeting the call limit condition, the sim card will be locked until next use period. During this time, the sim card cannot be allocated and used. **Call Limit** can be based on the call time, the call count, the call receive count, and so on.

The **Sim Card Refresh Mode** is the information processing method when the sim card reports information to the server.

| Option                       | Description                                                       |  |  |  |  |
|------------------------------|-------------------------------------------------------------------|--|--|--|--|
| Policy Name                  | Unique                                                            |  |  |  |  |
| Alloc Condition              | Priority order of assigning sim cards                             |  |  |  |  |
|                              | When the state of SIM card reaches one of the following           |  |  |  |  |
| Swtich Condition             | conditions, simbank will automatically put the SIM card to sleep, |  |  |  |  |
|                              | and select another ready SIM card assigning to the gateway.       |  |  |  |  |
| Switchover by Max Call Time  | When the total call time (outgoing and answered) of the SIM card  |  |  |  |  |
| Once                         | reaches the set limit, the card will be switched.                 |  |  |  |  |
| Switchover by Max Call Count | When the total call count (outgoing and answered) of the SIM      |  |  |  |  |

Table 2-3-1 Policy Description

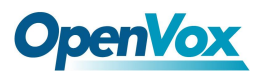

| Once                          | card reaches the set limit, the card will be switched.                |
|-------------------------------|-----------------------------------------------------------------------|
|                               | Start timing from the SIM card is assigned to the gateway. When       |
| Switchover by Work Time Once  | the total work time reaches the set limit, the card will be           |
|                               | switched.                                                             |
| Sleep time of switch cards    | Sleep time of the switched card                                       |
|                               | When the state of SIM card reaches one of the following               |
| Call Limit                    | conditions, simbank will automatically lock the SIM card, and         |
|                               | select another ready SIM card assigning to the gateway. They can      |
|                               | only be assigned again after unlocked.                                |
|                               | When the call count (outgoing and answered) per hour reaches          |
|                               | the set value, the card will be locked until to the next whole point. |
| Limit by May Call Count day   | When the call count (whether or not answered) per day reaches         |
|                               | the set value, the card will be locked until to the next day.         |
| Limit by May Call Pocoiyo day | When the call count (outgoing and answered) per day reaches the       |
|                               | set value, the card will be locked until to the next day.             |
| Limit by Max Call time day    | When the total call time (outgoing and answered) per day reaches      |
| Linne by Max Can time day     | the set value, the card will be locked until to the next day.         |
|                               | When the total call time (outgoing and answered) per month            |
| Limit by Max Call time month  | reaches the set value, the card will be locked until to the next      |
|                               | month's reset day.                                                    |
| Reset Day                     | Reset date of monthly call timing                                     |
| Sim Card Refresh Mode         | the refresh mode of SIM card status data                              |

## 2.3.2 Sim Group

Simbank supports Sim group, which can set the specified sim card group for each gateway. The relationship between the gateway and the card group is one-to-one, and one card group can only be used by one gateway device.

#### Figure 2-3-3 SIM Group

| Group Name | Alias name | Gateway Serial Number | Members                                                                                                    | Policy  | Sim Number | Actions |
|------------|------------|-----------------------|----------------------------------------------------------------------------------------------------|---------|------------|---------|
| ALL_SIM    | default    | TACQUYKW              | TAC02YKE-<br>1,2,3,4,5,6,7,8,9,10,11,12,13,14,15,16,17,18,19,20,21,22,23,24,25,26,27,28,29,30,31,32,33,34,35,36,37,38,39,4<br>0,41,42,43,44,45,46,47,48,49,50,51,52,53,54,55,55,57,58,59,60,61,62,63,64,65,66,67,68,69,70,71,72,73,74,75,<br>76,77,78,79,80,81,82,83,84,85,86,87,88,89,90,91,92,93,94,95,96,97,98,99,100,101,102,103,104,105,106,107,1<br>08,109,110,111,112,113,114,115,116,117,118,119,120,121,122,123,124,125,126,127,128 | openvox | 128        | 2 🗙     |

New Sim Group

Go to SIM POLICY -> Sim Group. Create a new SIM card group and name it. In the "Simbank Serial Number", select the Simbank where the SIM card to be used is located and check off the Simbank Members, select the created Policy and click Save. Once set, the gateway will only assign the SIM card in the "ALL\_SIM" group to the corresponding gateway, and the SIM card in the "ALL\_SIM" group will not be assigned to other gateways.

| Sim Group              |                                                                                                    |                                                                                                    |                                                                                                    |                                                                                                    |                                                                                                    |                                                                                                    |                                                                                                    |                                                                                                    |  |
|------------------------|----------------------------------------------------------------------------------------------------|----------------------------------------------------------------------------------------------------|----------------------------------------------------------------------------------------------------|----------------------------------------------------------------------------------------------------|----------------------------------------------------------------------------------------------------|----------------------------------------------------------------------------------------------------|----------------------------------------------------------------------------------------------------|----------------------------------------------------------------------------------------------------|--|
| Group Name:            | ALL_SIM                                                                                                    |                                                                                                    |                                                                                                    |                                                                                                    |                                                                                                    |                                                                                                    |                                                                                                    |                                                                                                    |  |
| Alias name:            | default                                                                                                    |                                                                                                    |                                                                                                    |                                                                                                    |                                                                                                    |                                                                                                    |                                                                                                    |                                                                                                    |  |
| Simbank Serial Number: | Local-TACQ2                                                                                                    | YKB 🔻                                                                                                    |                                                                                                    |                                                                                                    |                                                                                                    |                                                                                                    |                                                                                                    |                                                                                                    |  |
| Members:               | <ul> <li>sim-1</li> <li>sim-9</li> <li>sim-97</li> <li>sim-25</li> <li>sim-25</li> <li>sim-41</li> <li>sim-49</li> <li>sim-49</li> <li>sim-49</li> <li>sim-57</li> <li>sim-57</li> <li>sim-65</li> <li>sim-73</li> <li>sim-81</li> <li>sim-81</li> <li>sim-97</li> <li>sim-105</li> <li>sim-113</li> <li>sim-121</li> <li>All</li> </ul> | <ul> <li>✓ sim-2</li> <li>✓ sim-10</li> <li>✓ sim-18</li> <li>✓ sim-26</li> <li>✓ sim-26</li> <li>✓ sim-34</li> <li>✓ sim-50</li> <li>✓ sim-58</li> <li>✓ sim-58</li> <li>✓ sim-74</li> <li>✓ sim-74</li> <li>✓ sim-74</li> <li>✓ sim-98</li> <li>✓ sim-106</li> <li>✓ sim-114</li> <li>✓ sim-122</li> </ul> | <ul> <li>✓ sim-3</li> <li>✓ sim-11</li> <li>✓ sim-19</li> <li>✓ sim-27</li> <li>✓ sim-35</li> <li>✓ sim-31</li> <li>✓ sim-51</li> <li>✓ sim-51</li> <li>✓ sim-75</li> <li>✓ sim-75</li> <li>✓ sim-83</li> <li>✓ sim-91</li> <li>✓ sim-99</li> <li>✓ sim-115</li> <li>✓ sim-123</li> </ul> | <ul> <li>✓ sim-4</li> <li>✓ sim-12</li> <li>✓ sim-20</li> <li>✓ sim-28</li> <li>✓ sim-28</li> <li>✓ sim-36</li> <li>✓ sim-44</li> <li>✓ sim-52</li> <li>✓ sim-60</li> <li>✓ sim-76</li> <li>✓ sim-76</li> <li>✓ sim-76</li> <li>✓ sim-76</li> <li>✓ sim-70</li> <li>✓ sim-100</li> <li>✓ sim-108</li> <li>✓ sim-124</li> </ul> | <ul> <li>✓ sim-5</li> <li>✓ sim-13</li> <li>✓ sim-21</li> <li>✓ sim-29</li> <li>✓ sim-45</li> <li>✓ sim-45</li> <li>✓ sim-61</li> <li>✓ sim-77</li> <li>✓ sim-77</li> <li>✓ sim-85</li> <li>✓ sim-101</li> <li>✓ sim-101</li> <li>✓ sim-117</li> <li>✓ sim-125</li> </ul> | <ul> <li>✓ sim-6</li> <li>✓ sim-14</li> <li>✓ sim-14</li> <li>✓ sim-14</li> <li>✓ sim-22</li> <li>✓ sim-30</li> <li>✓ sim-38</li> <li>✓ sim-54</li> <li>✓ sim-54</li> <li>✓ sim-76</li> <li>✓ sim-78</li> <li>✓ sim-78</li> <li>✓ sim-78</li> <li>✓ sim-78</li> <li>✓ sim-710</li> <li>✓ sim-102</li> <li>✓ sim-110</li> <li>✓ sim-118</li> <li>✓ sim-126</li> </ul> | <ul> <li>✓ sim-7</li> <li>✓ sim-15</li> <li>✓ sim-23</li> <li>✓ sim-23</li> <li>✓ sim-31</li> <li>✓ sim-31</li> <li>✓ sim-47</li> <li>✓ sim-55</li> <li>✓ sim-63</li> <li>✓ sim-71</li> <li>✓ sim-71</li> <li>✓ sim-79</li> <li>✓ sim-79</li> <li>✓ sim-71</li> <li>✓ sim-95</li> <li>✓ sim-103</li> <li>✓ sim-111</li> <li>✓ sim-1127</li> </ul> | <ul> <li>sim-8</li> <li>sim-16</li> <li>sim-24</li> <li>sim-22</li> <li>sim-48</li> <li>sim-48</li> <li>sim-56</li> <li>sim-56</li> <li>sim-54</li> <li>sim-72</li> <li>sim-88</li> <li>sim-96</li> <li>sim-104</li> <li>sim-120</li> <li>sim-128</li> </ul> |  |
| Policy:                | openvox 🔻                                                                                                    |                                                                                                    |                                                                                                    |                                                                                                    |                                                                                                    |                                                                                                    |                                                                                                    |                                                                                                    |  |

Figure 2-3-4 New SIM Group

One SIM card can only belong to one SIM card group. If you want to modify the SIM card group to which the specified SIM card belongs, you must first delete (uncheck) the SIM card from the original SIM group and then add it to another SIM group.

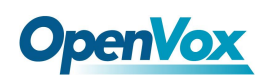

## 2.4 SMS

Simbank can specify the SIM card to send SMS messages. This function can also be used to query the number and phone bill, which makes the management of the SIM card more convenient.

## 2.4.1 SMS Sender

Enter SMS——>SMS Sender page, select simbank and corresponding sim card, fill in Destination Number and message then click send.

| Select Simbank               | TACQ2YKB •                                                                                                    |                                                                                                    |                                                                                                    |                                                                                                    |                                                                                                    |                                                                                                    |                                                                                                    |                                                                                                    |
|------------------------------|----------------------------------------------------------------------------------------------------|----------------------------------------------------------------------------------------------------|----------------------------------------------------------------------------------------------------|----------------------------------------------------------------------------------------------------|----------------------------------------------------------------------------------------------------|----------------------------------------------------------------------------------------------------|----------------------------------------------------------------------------------------------------|----------------------------------------------------------------------------------------------------|
| Port                         | <ul> <li>sim-1</li> <li>sim-9</li> <li>sim-39</li> <li>sim-47</li> <li>sim-55</li> <li>sim-63</li> <li>sim-71</li> <li>sim-79</li> <li>sim-87</li> <li>sim-95</li> <li>sim-103</li> <li>sim-111</li> <li>sim-119</li> <li>sim-127</li> <li>All</li> </ul> | sim-2<br>sim-10<br>sim-25<br>sim-40<br>sim-48<br>sim-56<br>sim-56<br>sim-72<br>sim-80<br>sim-88<br>sim-96<br>sim-104<br>sim-112<br>sim-120 | <ul> <li>sim-3</li> <li>sim-11</li> <li>sim-33</li> <li>sim-41</li> <li>sim-57</li> <li>sim-65</li> <li>sim-73</li> <li>sim-81</li> <li>sim-89</li> <li>sim-97</li> <li>sim-105</li> <li>sim-113</li> <li>sim-121</li> </ul> | sim-4<br>sim-12<br>sim-34<br>sim-42<br>sim-50<br>sim-58<br>sim-56<br>sim-74<br>sim-82<br>sim-90<br>sim-98<br>sim-106<br>sim-114<br>sim-1122 | sim-5<br>sim-13<br>sim-35<br>sim-43<br>sim-51<br>sim-59<br>sim-67<br>sim-75<br>sim-93<br>sim-91<br>sim-99<br>sim-107<br>sim-115<br>sim-123 | sim-6<br>sim-14<br>sim-36<br>sim-44<br>sim-52<br>sim-60<br>sim-68<br>sim-76<br>sim-76<br>sim-84<br>sim-92<br>sim-100<br>sim-108<br>sim-116<br>sim-124 | sim-7<br>sim-15<br>sim-37<br>sim-45<br>sim-61<br>sim-69<br>sim-77<br>sim-85<br>sim-93<br>sim-101<br>sim-109<br>sim-117<br>sim-125 | sim-8<br>sim-16<br>sim-38<br>sim-46<br>sim-54<br>sim-62<br>sim-70<br>sim-78<br>sim-86<br>sim-94<br>sim-102<br>sim-110<br>sim-118<br>sim-126 |
| Load numbers from text file: | 选择文件未选                                                                                                    | 择任何文件                                                                                                    |                                                                                                    |                                                                                                    |                                                                                                    |                                                                                                    |                                                                                                    |                                                                                                    |
| Destination Number:          | 10086<br>"; semicolon" , "] v                                                                                                    | vertical Bar" , " , co                                                                                                    | omma " , " blank " ,                                                                                                    | " : colon " , " . dot "                                                                                                    | were treated as sep                                                                                                    | arators in Destinatio                                                                                                    | on Number List                                                                                                    |                                                                                                    |
| Message:                     | ye                                                                                                    |                                                                                                    |                                                                                                    |                                                                                                    |                                                                                                    |                                                                                                    |                                                                                                    |                                                                                                    |
| Action:                      | Send                                                                                                    |                                                                                                    |                                                                                                    |                                                                                                    |                                                                                                    |                                                                                                    |                                                                                                    |                                                                                                    |

Figure 2-4-1 SMS Sender

## 2.4.2 SMS Inbox

The SMS Inbox page displays the SMS reply to the query messages sent from toolkit (simbank will

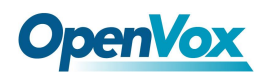

not obtain SMS messages from the gateway), and these text messages will be clean up after shutdown. Users can view and filter them.

| <b>Figure</b> | 2-4-2 | SMS | Inbox |
|---------------|-------|-----|-------|
|---------------|-------|-----|-------|

|           | Phone Number | Time |    | Message Keywords |
|-----------|--------------|------|----|------------------|
|           |              | from | to |                  |
| Filter CI | ean Filter   |      |    |                  |

## 2.4.3 Toolkit

Use **Toolkit** sends SMS messages need to fill in five parameters: **SMS Type** (SIM Balance / phone number), **Destination Number**, **Message**, **Match Number** (the number used to receive the SMS, recommend to be the same as the number that texting message), and **The Matching Characters**. The reply SMS can be queried on the **SMS->SMS Inbox** page. (Only accept SMS sent by simbank)

#### Figure 2-4-3 Toolkit

| Select Simbank:           | TACQ2YKB V                                                                                                    |                                                                                                    |                                                                                                    |                                                                                                    |                                                                                                    |                                                                                                    |                                                                                                    |                                                                                                    |
|---------------------------|----------------------------------------------------------------------------------------------------|----------------------------------------------------------------------------------------------------|----------------------------------------------------------------------------------------------------|----------------------------------------------------------------------------------------------------|----------------------------------------------------------------------------------------------------|----------------------------------------------------------------------------------------------------|----------------------------------------------------------------------------------------------------|----------------------------------------------------------------------------------------------------|
| Port:                     | sim-1<br>sim-9<br>sim-17<br>sim-27<br>sim-35<br>sim-43<br>sim-51<br>sim-61<br>sim-70<br>sim-79<br>sim-87<br>sim-95<br>sim-103<br>sim-119<br>All | <ul> <li>sim-2</li> <li>sim-10</li> <li>sim-19</li> <li>sim-28</li> <li>sim-36</li> <li>sim-44</li> <li>sim-52</li> <li>sim-62</li> <li>sim-71</li> <li>sim-80</li> <li>sim-80</li> <li>sim-96</li> <li>sim-104</li> <li>sim-112</li> <li>sim-120</li> </ul> | sim-3<br>sim-21<br>sim-20<br>sim-29<br>sim-37<br>sim-45<br>sim-63<br>sim-63<br>sim-63<br>sim-81<br>sim-81<br>sim-81<br>sim-89<br>sim-97<br>sim-105<br>sim-113<br>sim-122 | <ul> <li>sim-4</li> <li>sim-12</li> <li>sim-30</li> <li>sim-38</li> <li>sim-38</li> <li>sim-54</li> <li>sim-54</li> <li>sim-64</li> <li>sim-73</li> <li>sim-82</li> <li>sim-90</li> <li>sim-98</li> <li>sim-106</li> <li>sim-114</li> <li>sim-123</li> </ul> | <ul> <li>sim-5</li> <li>sim-13</li> <li>sim-22</li> <li>sim-31</li> <li>sim-39</li> <li>sim-47</li> <li>sim-55</li> <li>sim-66</li> <li>sim-74</li> <li>sim-83</li> <li>sim-91</li> <li>sim-91</li> <li>sim-91</li> <li>sim-107</li> <li>sim-107</li> <li>sim-115</li> <li>sim-124</li> </ul> | <ul> <li>sim-6</li> <li>sim-14</li> <li>sim-23</li> <li>sim-32</li> <li>sim-40</li> <li>sim-48</li> <li>sim-56</li> <li>sim-67</li> <li>sim-75</li> <li>sim-84</li> <li>sim-92</li> <li>sim-100</li> <li>sim-108</li> <li>sim-125</li> </ul> | sim-7<br>sim-15<br>sim-24<br>sim-33<br>sim-41<br>sim-49<br>sim-58<br>sim-77<br>sim-85<br>sim-93<br>sim-101<br>sim-109<br>sim-117<br>sim-126 | sim-8<br>sim-16<br>sim-25<br>sim-34<br>sim-42<br>sim-50<br>sim-60<br>sim-69<br>sim-78<br>sim-78<br>sim-86<br>sim-94<br>sim-110<br>sim-118<br>sim-118 |
| SMS Type:                 | SIM Balance V                                                                                                    |                                                                                                    |                                                                                                    |                                                                                                    |                                                                                                    |                                                                                                    |                                                                                                    |                                                                                                    |
| Destination Number:       | phone number                                                                                                    |                                                                                                    |                                                                                                    |                                                                                                    |                                                                                                    |                                                                                                    |                                                                                                    |                                                                                                    |
| Message:                  |                                                                                                    |                                                                                                    |                                                                                                    |                                                                                                    |                                                                                                    |                                                                                                    |                                                                                                    |                                                                                                    |
| Match Number:             |                                                                                                    |                                                                                                    |                                                                                                    |                                                                                                    |                                                                                                    |                                                                                                    |                                                                                                    |                                                                                                    |
| The Mathching Characters: |                                                                                                    |                                                                                                    |                                                                                                    |                                                                                                    |                                                                                                    |                                                                                                    |                                                                                                    |                                                                                                    |

Send

Fill in **The Matching Characters** according to the received SMS. For example, user want to inquiry the phone number, and the received message is "Your phone number is xxxxxxxxxx...", then fill in the content "number" in **The Matching Characters**. Generally speaking, the more you fill in, the more accurate the query results is, but on the other hand, in order to avoid the matching characters too long and consume too much time in matching, it is limitted that **The Matching** 

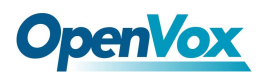

#### Characters filled in here does not exceed 30 characters.

Before using the Simbank toolkit for inquiry, it is best to use the gateway to send and receive text

messages to determine the format of the received message and the matching content.

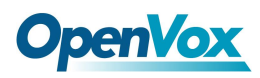

## 2.5 NETWORK

## 2.5.1 Ethernet Settings

Click **NETWORK** to enter the **Ethernet Settings** page. There are two optional types to set the LAN port IP: **Factory** and **Static**. Factory is the default type, and the IP is 172.16.100.1. This page is not editable when type is "**Factory**". Select the type as "**Static**", set the IP address, netmask, default gateway, DNS Servers and save it.

| LAN IPv4         |                   |
|------------------|-------------------|
| Interface:       | eth0              |
| Туре:            | Static •          |
| MAC:             | A0:98:05:0E:61:41 |
| IPv4 Settings    |                   |
| Address:         | 172.16.6.141      |
| Netmask:         | 255.255.0.0       |
| Default Gateway: | 172.16.0.1        |
| DNS Servers      |                   |
| DNS Server 1:    | 172.16.0.1        |
| DNS Server 2:    | 172.168.1.2       |
| DNS Server 3:    | 172.168.1.3       |
| DNS Server 4:    | 172.168.1.4       |

#### Figure 2-5-1 Network Settings

#### Table 2-5-1 Network Settings Description

| Option    | Description                                        |
|-----------|----------------------------------------------------|
| Interface | The name of network interface.                     |
|           | The method to get IP.                              |
| Turno     | Factory: Getting IP address by Slot Number (System |
| туре      | information to check slot number).                 |
|           | Static: manually set up your Simbank IP.           |
| MAC       | Physical address of your network interface.        |
| Address   | The IP address of your Simbank.                    |
| Netmask   | The subnet mask of your Simbank.                   |

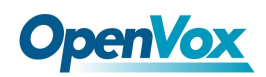

| Default Gateway | Default Simbank IP address.                           |
|-----------------|-------------------------------------------------------|
| DNS Server      | A list of DNS IP address. Basically this info is from |
|                 | your local network service provider.                  |

## 2.5.2 Oplink

When the gateway and simbank do not belong to the same LAN, they cannot be directly accessed. In this case, we provide the OPlink function to connect the two ends. For Simbank, enter the **NETWORK** -> **OPlink** page shown in Figure 2-5-2 to configure, click Save after the configuration is complete, if the connection is successful, you can see the **connection status** below shows a green "**connected**" prompt.

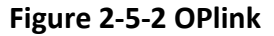

| OPlink Settings        |           |
|------------------------|-----------|
| Switch:                |           |
| Node ID:               | 1         |
| Simbank Serial Number: | ТАСФ2ҮКВ  |
| OPlink Server Node:    | China •   |
| Connection Status      |           |
| Connection Status:     | Connected |
|                        |           |

Save

Correspondingly change the register settings on the wireless gateway. Set the network mode to OPlink in the **MODULE**——>Simbank page. In this connection mode, note that **the Node ID cannot be duplicated with other gateways registered in the same simbank.** 

#### Figure 2-5-3 OPlink Settings

| Simbank Options       |          |
|-----------------------|----------|
| Simemusvr Switch:     |          |
| Serial Number:        | TACQULA5 |
| Net Mode:             | OPlink • |
| Simbank Server Node   | 1        |
| OPlink Settings       |          |
| Node ID:              | 7 •      |
| Simbank Serial Number | TACQ2ALG |
| OPlink Node Server    | China    |

When using OPlink, if the network delay is too large, the remote card may not be available. Please

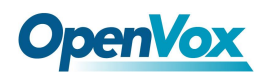

replace the server or optimize the network environment.

## 2.5.3 Toolkit

It is used to check network connectivity. Support Ping command on web GUI

#### Figure 2-5-4 Toolkit

| IP 172.16.6.141 ▼                                                                                                    |                                          |
|----------------------------------------------------------------------------------------------------|------------------------------------------|
| www.openvox.cn                                                                                                    | Ping                                     |
| google.com                                                                                                    | Traceroute                               |
| Report                                                                                                    |                                          |
|                                                                                                    | ping -I 172.16.6.141 -c 4 www.openvox.cn |
| PING www.openvox.cn (104.233.238.106) from 172.16.6.141: 56 data bytes<br>64 bytes from 104.233.238.106: seq=0 tti=52 time=182.503 ms<br>64 bytes from 104.233.238.106: seq=2 tti=52 time=188.503 ms<br>64 bytes from 104.233.238.106: seq=2 tti=52 time=188.012 ms<br>64 bytes from 104.233.238.106: seq=3 tti=52 time=187.884 ms<br>www.openvox.cn ping statistics<br>4 packets transmitted, 4 packets received, 0% packet loss<br>round-trip min/avg/max = 187.884/189.137/192.149 ms |                                          |
|                                                                                                    | Result                                   |
| Successfully ping [ www.openvox.o                                                                                                    | m].                                      |

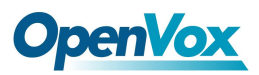

## 2.6 LOG

## 2.6.1 Server Client

| SimProxySvr Logs Settings                                                                                                    |
|----------------------------------------------------------------------------------------------------|
| Log_class: Info T                                                                                                    |
| Auto clean: ON maxsize : 1MB V                                                                                                    |
| Save                                                                                                    |
| SimProxySvr Log                                                                                                    |
| <pre>-slot:2-chn:0-ip:127.0.0.1:port:6202][atr_len:23][pack_len:10278] [SimProxySvr.cpp-&gt;640]<br/>[2014-01-01 06:55:37'337](INFO)SimProxySvr:simbank[TACQ2YKB-11-02] is same card 98681041234510731574 [SimProxySvr.cpp-&gt;661]<br/>[2014-01-01 06:55:37'337](INFO)SimProxySvr:proxy_LinkReportRed[dl: recv link report req[type:2-seri:TACQ2TKB-ub:10-bank:11-slot:3-chn:0-ip:127.0.0.1:port:6202]<br/>[atr_len:23][pack_len:10276] [SimProxySvr.epp-&gt;640]<br/>[2014-01-01 06:55:37'39](INFO)SimProxySvr:simbank[TACQ2YKB-11-03] is same card 98681021980012919045 [SimProxySvr.cpp-&gt;661]<br/>[2014-01-01 06:55:37'39](INFO)SimProxySvr:simbank[TACQ2YKB-11-03] is same card 98681021980012919045 [SimProxySvr.cpp-&gt;661]<br/>[2014-01-01 06:55:37'39](INFO)SimProxySvr:simbank[TACQ2YKB-11-03] is same card 98681021980012919045 [SimProxySvr.cpp-&gt;661]<br/>[2014-01-01 06:55:37'435](INFO)SimProxySvr:simbank[TACQ2YKB-11-03] is same card 9868003405524780643 [SimProxySvr.cpp-&gt;661]<br/>[2014-01-01 06:55:37'435](INFO)SimProxySvr:simbank[TACQ2YKB-11-04] is same card 9868003405524780643 [SimProxySvr.cpp-&gt;661]<br/>[2014-01-01 06:55:37'438](INFO)SimProxySvr:simbank[TACQ2YKB-11-04] is same card 9868003405524780643 [SimProxySvr.cpp-&gt;661]<br/>[2014-01-01 06:55:37'438](INFO)SimProxySvr:simbank[TACQ2YKB-11-04] is same card 9868003405524780643 [SimProxySvr.cpp-&gt;661]<br/>[2014-01-01 06:55:37'463](INFO)SimProxySvr:link_establish_check: LinkCreate[sb:TACQ2YKB-03-02-00 gw:TACQUYKW-01-00] atr_len[23], vgsm_len[5005] [LinkEstablish.cpp-&gt;667]<br/>[2014-01-01 06:55:37'465](INFO)SimProxySvr:link_establish_check: Send LinkCreate Fackage 94 To SimRdrSvr Succ [LinkEstablish.cpp-&gt;507]<br/>[2014-01-01 06:55:37'465](INFO)SimProxySvr:link_establish_check: Send LinkCreate Fackage 94 To SimRdrSvr Succ [LinkEstablish.cpp-&gt;507]<br/>[2014-01-01 06:55:37'465](INFO)SimProxySvr:link_establish_check: Send LinkCreate Fackage 94 To SimRdrSvr Succ [LinkEstablish.cpp-&gt;507]<br/>[2014-01-01 06:55:37'465](INFO)SimProxySvr:link_establish_check: Send LinkCreate Fackage 94 To SimRdrSvr Succ [LinkEstablish.cp-&gt;507]<br/>[2014-01-01 06:55:37'465](INFO)SimProxySvr:l</pre> |
| <pre>[2014-01-01 00:50:37 491](1MFV05)MFToxy5V:11mk_establish_check: Send Link/create Fackage 94 To SinkHarSV Suc [LinkkEstablish_opp-507]<br/>[2014-01-01 06:55:37 501](1MF05SimFroxy5V::ink_establish_check: Send Link/create 5089 Package 54 To SinkHarSV Suc [LinkkEstablish_opp-566]<br/>[2014-01-01 06:55:37 501](1MF05SimFroxy5V::gp-564)<br/>[2014-01-01 06:55:37 534](IMF05SimFroxy5V::gp-564)<br/>[2014-01-01 06:55:37 540](IMF05SimFroxy5V::gp-564)<br/>[2014-01-01 06:55:37 540](IMF05SimFroxy5V::gp-564)<br/>[2014-01-01 06:55:37 543](IMF05SimFroxy5V::gp-564)<br/>[2014-01-01 06:55:37 593](IMF05SimFroxy5V::gp-564)<br/>[2014-01-01 06:55:37 593](IMF05SimFroxy5V::gp-564)<br/>[2014-01-01 06:55:37 593](IMF05SimFroxy5V::gp-564)<br/>[2014-01-01 06:55:37 593](IMF05SimFroxy5V::gp-564)<br/>[2014-01-01 06:55:37 593](IMF05SimFroxy5V::gp-566)]<br/>[2014-01-01 06:55:37 593](IMF05SimFroxy5V::gp-566)]</pre>                                                                                                    |
| Refresh Rate: Off  Refresh Clean Up Download                                                                                                    |

#### Figure 2-6-1 SimProxySvr Logs

36

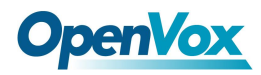

## 2.6.2 Client Log

| Figure | 2-6-2 | Client Log |  |
|--------|-------|------------|--|
|--------|-------|------------|--|

| SimProxySvr Logs Settings                                                                                                    |                                                                                                    |
|----------------------------------------------------------------------------------------------------|----------------------------------------------------------------------------------------------------|
| Log_class:                                                                                                    | Info 🔻                                                                                                    |
| Auto clean:                                                                                                    | ON maxsize : 100KB •                                                                                                    |
| USB data Logs:                                                                                                    | OFF                                                                                                    |
| Auto clean:                                                                                                    | ON maxsize : 100KB •                                                                                                    |
| Save                                                                                                    |                                                                                                    |
| SimRdrSvr logs                                                                                                    |                                                                                                    |
| $ \begin{bmatrix} 2014-01-01 & 06:55:36'545 \\ \le 1014-01-01 & 06:55:36'545 \\ \le 1014-01-01 & 06:55:36'575 \\ \le 1075 \\ \le 1014-01-01 & 06:55:36'575 \\ \le 1075 \\ \le 1014-01-01 & 06:55:36'575 \\ \le 1014-01-01 & 06:55:36'575 \\ \le 1014-01-01 & 06:55:36'575 \\ \le 1014-01-01 & 06:55:36'575 \\ \le 1014-01-01 & 06:55:36'575 \\ \le 1014-01-01 & 06:55:36'575 \\ \le 1014-01-01 & 06:55:36'575 \\ \le 1014-01-01 & 06:55:36'575 \\ \le 1014-01-01 & 06:55:36'575 \\ \le 1014-01-01 & 06:55:36'575 \\ \le 1014-01-01 & 06:55:36'726 \\ \le 1014-01-01 & 06:55:36'726 \\ \le 1014-01-01 & 06:55:36'726 \\ \le 1014-01-01 & 06:55:36'726 \\ \le 1014-01-01 & 06:55:36'726 \\ \le 1014-01-01 & 06:55:36'726 \\ \le 1014-01-01 & 06:55:36'726 \\ \le 1014-01-01 & 06:55:36'726 \\ \le 1014-01-01 & 06:55:36'728 \\ \le 1014-01-01 & 06:55:36'788 \\ \le 1014-01-01 & 06:55:36'788 \\ \le 1014-01-0104-000 \\ \le 10000000000000000000000000000000$ | <pre>imRdrSvr:LinkInfoReportRspHd1: Link report rsp[type:2, seri:TACQ2YKB, usb_nbr:8, bank_nbr:8, sim_nbr:2] {SimRdrSvr.cpp-&gt;305}<br/>imRdrSvr:SimHdlTask[08-08-03]: Start sv_port:6201, usb_port:0, net_port:0, proxy_port:0, usbhdl_port:0, card_mode = 3<br/>imRdrSvr:LinkInfoReportRspHd1: Link report rsp[type:2, seri:TACQ2YKB, usb_nbr:8, bank_nbr:8, sim_nbr:3] {SimRdrSvr.cpp-&gt;305}<br/>imRdrSvr:LinkInfoReportRspHd1: Link report rsp[type:2, seri:TACQ2YKB, usb_nbr:8, bank_nbr:8, sim_nbr:3] {SimRdrSvr.cpp-&gt;305}<br/>imRdrSvr:LinkInfoReportRspHd1: Link report rsp[type:2, seri:TACQ2YKB, usb_nbr:8, bank_nbr:8, sim_nbr:3] {SimRdrSvr.cpp-&gt;305}<br/>imRdrSvr:rdsimReport[08-08-04]: Start svr_port:6201, usb_port:0, net_port:0, proxy_port:0, usbhdl_port:0, card_mode = 1<br/>imRdrSvr:rdsimReport[08-08-04]: Link Report 1959 success {SimRdrSvr.cpp-&gt;1951}<br/>imRdrSvr:rdsimReport[08-08-04]: Link Report 1959 success {SimRdrSvr.cpp-&gt;1951}<br/>imRdrSvr:rdsimReport[08-08-04]: Link Report 1959 success {SimRdrSvr.cpp-&gt;1951}<br/>imRdrSvr:rdsimReport[08-08-06]: Start svr_port:6201, usb_port:0, net_port:0, proxy_port:0, usbhdl_port:0, card_mode = 3<br/>imRdrSvr:rdsimReport[08-08-05]: Start svr_port:6201, usb_port:0, net_port:0, proxy_port:0, usbhdl_port:0, card_mode = 3<br/>imRdrSvr:rdsimReport[08-08-06]: Link Report 10278 success {SimRdrSvr.cpp-&gt;1951}<br/>imRdrSvr:rdsimReport[08-08-06]: Start svr_port:6201, usb_port:0, net_port:0, proxy_port:0, usbhdl_port:0, card_mode = 3<br/>imRdrSvr:rdsimReport[08-08-06]: Start svr_port:6201, usb_port:0, net_port:0, proxy_port:0, usbhdl_port:0, card_mode = 3<br/>imRdrSvr:rdsimReport[08-08-06]: Start svr_port:6201, usb_port:0, net_port:0, proxy_port:0, usbhdl_port:0, card_mode = 3<br/>imRdrSvr:rdsimReport[08-08-06]: Start svr_port:6201, usb_port:0, net_port:0, proxy_port:0, usbhdl_port:0, card_mode = 1<br/>imRdrSvr:rdsimReport[08-08-06]: Start svr_port:6201, usb_port:0, net_port:0, proxy_port:0, usbhdl_port:0, card_mode = 1<br/>imRdrSvr:rdsimReport[08-08-06]: Start svr_port:6201, usb_port:0, net_port:0, proxy_po</pre> |
| <pre>{SinRdrSvr.cpp-&gt;2543} [2014-01-01 06:55:36'844]<info>S [2014-01-01 06:55:36'844]<info>S [2014-01-01 06:55:36'844]<info>S</info></info></info></pre>                                                                                                    | <pre>HimRdrSvr:LinkInfoReportRspHd1: Link report rsp[type:2, seri:IACQ2YKB, usb_nbr:9, bank_nbr:9, sim_nbr:0] {SimRdrSvr.cpp-&gt;305}<br/>HimRdrSvr:rdrSimReport[09-09-00]: Link Report 10338 success {SimRdrSvr.cpp-&gt;1951}<br/>HimRdrSvr:SimHdTask[09-09-01]: Statt suc part:6001 usb part:0nst part:0prove part:0usbbd1_part:0ard mode = 3</pre>                                                                                                    |
| {SimRdrSvr. cpp->2543}                                                                                                    | ramaniser. Simulariase tos os org. Seare ser porte deor, asb porte d, net porte d, proxy porte d, asbitat porte d, CME d_MOUE - 3                                                                                                    |

Refresh Rate: Off 
Refresh Clean Up Download